## Fix for Android Studio 1.3 Project Setup

1. Select the build.gradle file in the left pane (see screenshot). Change "compileSdkVersion" (shown on the right of the

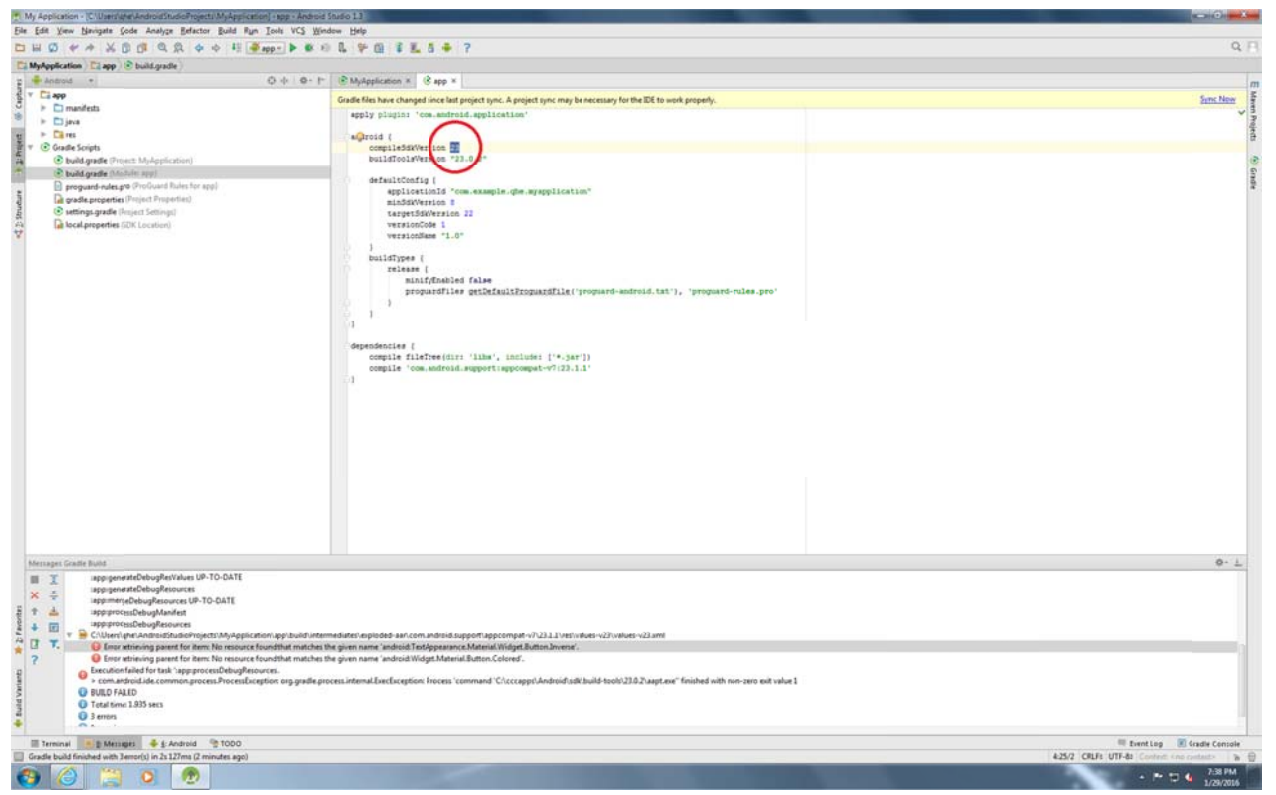

screenshot, circled in red) to 23;

2. Click "Install missing platform(s) and sync project" (circled in red);

| 🚰 My Application - Cluberighe Android StudioRojecti My Application ( app = Android Studio 13                                                                     |                                                           |                                            |
|----------------------------------------------------------------------------------------------------|-----------------------------------------------------------|--------------------------------------------|
| Eile Edit View Newgete Ecide Analyze Belastor Build Ryn Jools VCS Window Help                                                                                    |                                                           |                                            |
| DHO ** XDB Q Q + + H # app - 1                                                                                                    | • # 0 L 9 G 2 L 5 + 7                                     | 9.E                                        |
| Ti Mulandiration Ti ann Phuild scalle                                                                                                    |                                                           |                                            |
| n m destroid n                                                                                                    | 0-1- RM-Seelesten # 12 ann #                              |                                            |
| Modylationin (C app ) build point                                                                                                    | • * * * Mydyskasson * * * * * * * * * * * * * * * * * * * | In Asim Stem Ministeri Umr Rouleainfaiture |
|                                                                                                    | Unsigging SDK Platform Android 6.0, API22, revision 2     |                                            |
|                                                                                                    |                                                           |                                            |
| Messages Gradie Sync                                                                                                    |                                                           | IS Nevt Carvel Field                       |
| failed to find target android-23 : C:\cccapos                                                                                                    |                                                           |                                            |
| 1 ÷                                                                                                    |                                                           |                                            |
|                                                                                                    |                                                           |                                            |
| 2 C 📥                                                                                                    |                                                           |                                            |
| 🙀 ?                                                                                                    |                                                           |                                            |
| strend V bind                                                                                                    |                                                           |                                            |
| 🖾 Terminal 📃 🛓: Messages 📥 🛓: Android 💁 TODO                                                                                                    |                                                           | Event Log 😨 Gradie Console                 |
| Grade sync falled to find target android-32: Cliccopps Android-skl. /// Consult IDE log for more details (Help Show Log) (moments ago) 🕢 Installing Android SDK. |                                                           |                                            |
| 🚯 🍐 🚞 🐧 👧                                                                                                    |                                                           | - P D & 739PM                              |

3. Follow instruction in the popup dialog and finish the SDK installation.